## CHECK YOUR LIBRARY & OLDER FEES

| Step 1<br>Scan QR code | Step 2<br>Click login<br>(click the menu<br>icon top left<br>corner)<br>If you are not<br>already logged in. | Step 3<br>To check your fees<br>and fines:<br>Click on the menu<br>in the top left |
|------------------------|----------------------------------------------------------------------------------------------------|------------------------------------------------------------------------------------|
|                        | Log In<br>Use your S+Id#<br>and password to<br>log in.                                                       | then choose<br>CHECKOUTS and<br>then FINES.                                        |

## PAY ALL FINES & FEES IN SCHOOLCASH

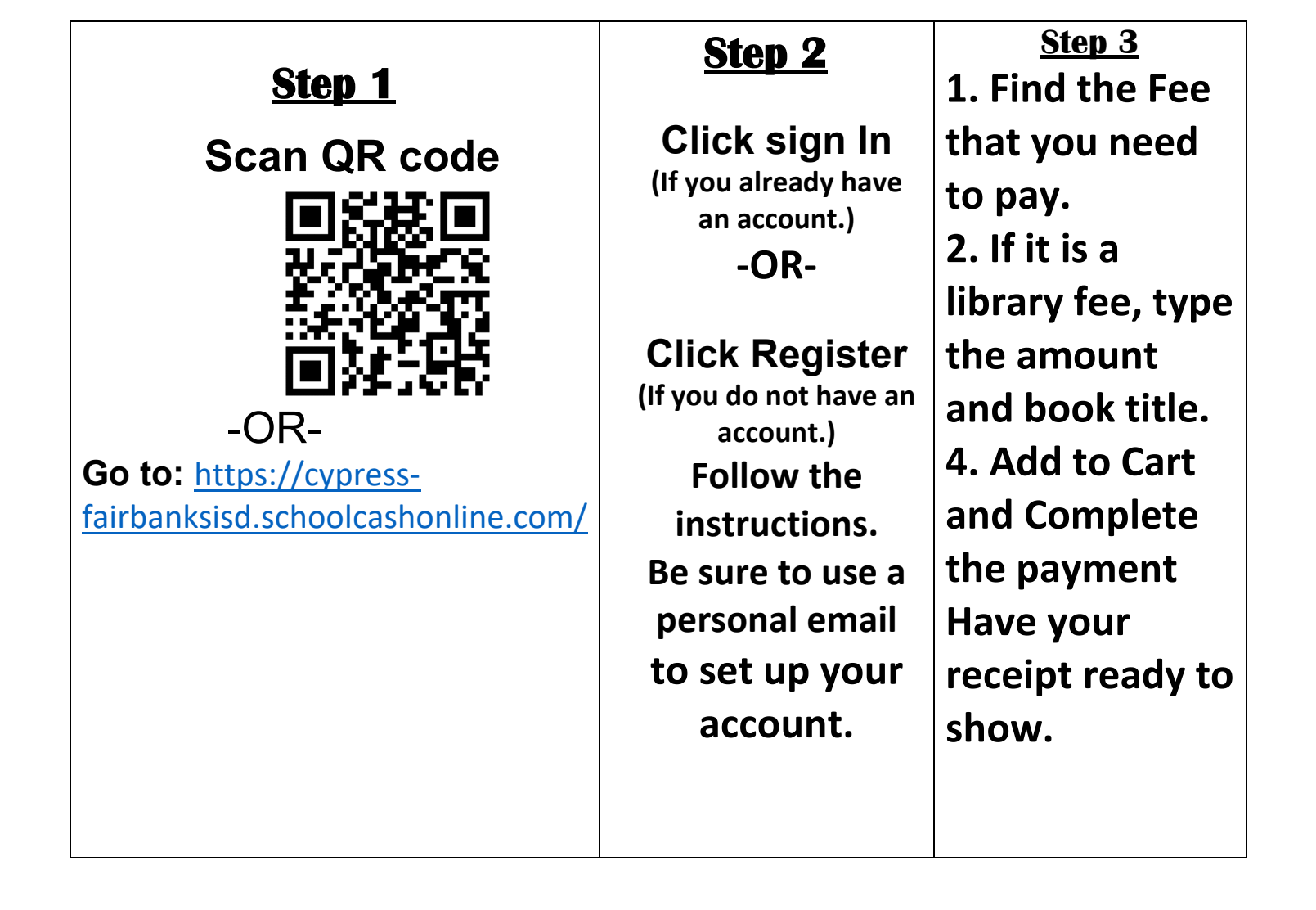